## **KinderConnect - View Cases**

**Providers** can view the cases that are active as of the selected date. Only those children receiving subsidized child care are displayed.

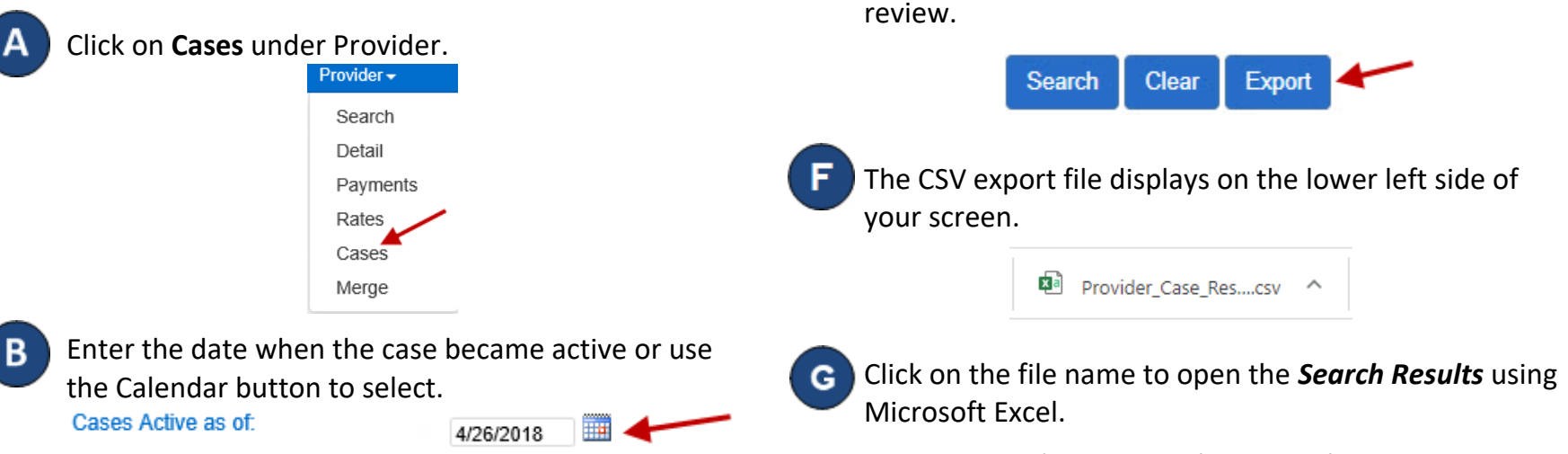

E

Note: Depending on your browser, the steps to open the file after the **Export** completes might be different.

When a search completes, if it generates Search

Results, the Export button enables. Press Export to

open and export the results in CSV format for additional

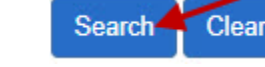

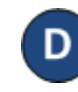

Press Search.

The *Search Results* show all active cases as of the selected date.

| Family Name | Case Number | Recert Date | Children                               |
|-------------|-------------|-------------|----------------------------------------|
| Cartman     |             | 01/01/2021  | Cartman, John (01/01/2020 - 01/01/202  |
| Walker      |             | 01/01/2021  | Walker, Johnnie (07/01/2019 - 07/01/20 |